## **BRANJE IZPISKOV V PROGRAMU GKW**

Glavna knjiga podpira uvoz izpiskov izvoženih iz bančnega sistema v TKDIS, ISO SEPA in ZBS SEPA formatu. To so praktično vsi formati kateri se v Slovenskem bančnem sistemu uporabljajo. Če banka ne podpira izvoza v teh formatih, bodo te strukture pogojno podprte na osnovi povpraševanja.

Prednosti uvoza izpiskov so, da lahko uvažate tako mesečne kot dnevne izpiske, oziroma mesečni ali dnevni promet. V primeru uvoza prometa za celoten mesec ali daljše datumsko obdobje program sam razbije promet za vsak dan posebej in izdela knjižbe, kakor če bi knjižili vsak izpisek ločeno in tako prihranite ogromno časa s tipkanjem podatkov bančnega izpiska.

Možnost je tudi avtomatskega kontiranja in zapiranje knjižb v saldakontih na podlagi vnesenih pravil kontiranja. Kako natančno bo znal program samostojno kontirati je odvisno od tega, kako ste izdelali pravilo za kontiranje. Še bolj pomembno pa je, kako ste izpolnili plačilni nalog. Več podatkov na plačilnem nalogu zagotavljajo točnejše kontiranje.

Tako priporočamo, da si v programih uredite avtomatske izdelave plačilnih nalogov. V programu PLAČE si na prispevkih, kreditih in nalogih za nakazilo plače dopolnite priprave nalogov tako, da se bo v sklic v breme zapisal konto na katerega se izplačilo knjiži. Pri plačilu prejetih faktur navedite v namenu identičen podatek kot ste ga zapisali pri knjiženju računa v polje veza (št. računa). V sklic v breme zabeležite konto na katerega se knjiži izplačilo. V kolikor je mogoče, zapišite tudi šifro partnerja.

|       | Dod  | ni iznicko |           | 7 Driči iz  | nicok   | E4 1          | Inora  | hi nravila | The konting | min      |       |              |                       |      |        |          |                              |                                 |              |
|-------|------|------------|-----------|-------------|---------|---------------|--------|------------|-------------|----------|-------|--------------|-----------------------|------|--------|----------|------------------------------|---------------------------------|--------------|
| 2     | Doa  | ај ізріѕке |           | F7 Brisiliz | pisek   | <b>[ F4</b> ( | pora   | Di pravila | 2d KUTUT    | anje     |       |              |                       |      |        |          |                              |                                 |              |
|       | Sta  | atus zapis | а         |             |         | Podat         | iki za | knjižbo    |             |          | Poda  | tki plačnika | Referenca obremenitve | Re   | efere  | enca o   | c                            |                                 | Vrsta posla  |
| stre: | za ( | Opis       |           | Datum pl    | Konto   | Partner       | SM     | Veza       | D / Zn      | esek     | Mo S  | klic         | Mo Sklic              | 02   | z Šif  | ra Šifra | a Ime nalogodajalca          | Namen nakazila                  | TRR          |
| Da    | atun | 1 obdelav  | e:7.7.2   | 2010 (1)    |         |               |        |            |             |          |       |              |                       |      |        |          |                              |                                 |              |
| ×     | · •  | odatki us  | trezajo   | 7.7.2010    | 4150    | 9113255       | 0 100  | )          | 10          | 10,02    | 00 03 | 7072010      | 05 7916825-9914390-47 | 9 A  | 30     | 11       | NLB D.D.                     | PL.RAC. IZDAJA SOLVENTNOSTI     | 01000-000020 |
|       |      |            |           |             |         |               |        |            |             | 10,02    |       |              |                       |      |        |          |                              |                                 |              |
| Da    | atun | ı obdelav  | e:8.7.2   | 2010 (2)    |         |               |        |            |             |          |       |              |                       |      |        |          |                              |                                 |              |
| 1     | < 1  | le obstaja | odprta    | 8.7.2010    | 2200    | 2395837       | 5 (    | 0 13-10    | 10          | 300,00   | 00 03 | 7072010      | 00 13-10              | A    | 30     | 11       | PODJETJE 1.                  | PL. RČ. 13-10                   | 03104-100030 |
| 4     | r F  | odatki us  | trezajo   | 8.7.2010    | 4150    | 9113255       | 100    | )          | 10          | 0,80     | 00 08 | 8072010      | 00 08072010           | Α    | 30     | 11       | NOVA LJUBLJANSKA BANKA D.D   | PROVIZIJA                       | 01000-000020 |
|       |      |            |           |             |         |               |        |            |             | 300,80   |       |              |                       |      |        |          |                              |                                 |              |
| Da    | tun  | n obdelav  | e : 9.7.2 | 2010 (14)   |         |               |        |            |             |          |       |              |                       |      |        |          |                              |                                 |              |
| ~     | r F  | odatki us  | trezajo   | 9.7.2010    | 2540    |               | 0 0    | )          | 10          | 84,55    | 00 2  | 540          | 19 45850470-05983     | А    | 52     | 00       | DURS LIUBLIANA               | DAVEK OD OSEBNIH PREJEMKOV JU   | 01100-844122 |
| ~     | r F  | odatki us  | trezajo   | 9.7.2010    | 2510    |               | 0 0    | )          | 10          | 702,24   | 00 25 | 510          | 99                    | A    | 40     | 29       | DELAVEC                      | JUNIJ 2010 NAKAZILO PLAČ NA OSR | 02010-27518  |
| ~     | / F  | odatki us  | trezajo   | 9.7.2010    | 2530    |               | 0 0    | )          | 10          | 64,24    | 00 25 | 530          | 19 45850470-06220     | А    | 50     | 00       | REP.PRISPEVEK ZA ZDRAVSTVE   | PRISPEVKI IZ PLAČ JUNIJ 2010    | 01100-30003  |
| ~     | r F  | odatki us  | trezajo   | 9.7.2010    | 2530    |               | 0 0    | )          | 10          | 156,55   | 00 25 | 530          | 19 45850470-06203     | A    | 50     | 00       | PRISP.IZ OD DELAVCEV ZA POK  | PRISPEVKI IZ PLAČ JUNIJ 2010    | 01100-200001 |
| ~     | r F  | odatki us  | trezajo   | 9.7.2010    | 2530    |               | 0 0    | )          | 10          | 1,01     | 00 25 | 530          | 19 45850470-06181     | A    | 50     | 00       | PRISP.IZ PLAČ ZA STARŠEVSKO  | PRISPEVKI IZ PLAČ JUNIJ 2010    | 01100-100070 |
| ~     | r F  | odatki us  | trezajo   | 9.7.2010    | 2530    |               | 0 0    | )          | 10          | 1,41     | 00 25 | 530          | 19 45850470-06165     | A    | 50     | 00       | REP.PRISPEVEK ZA ZAPOSLOVA   | PRISPEVKI IZ PLAČ JUNIJ 2010    | 01100-100003 |
| ~     | r F  | odatki us  | trezajo   | 9.7.2010    | 2620    |               | 0 0    | )          | 10          | 5,35     | 00 26 | 620          | 19 45850470-06351     | А    | 50     | 00       | PRISP.ZA NESR.PRI DELU IN PO | PRISPEVKI NA PLAČE JUNIJ 2010   | 01100-300016 |
| ~     | F    | odatki us  | trezajo   | 9.7.2010    | 2620    |               | 0 (    | )          | 10          | 66,26    | 00 26 | 620          | 19 45850470-06343     | А    | 50     | 00       | REP.PRISPEVEK ZA ZDRAV.VAR   | PRISPEVKI NA PLAČE JUNIJ 2010   | 01100-300016 |
| ~     | r F  | odatki us  | trezajo   | 9.7.2010    | 2620    |               | 0 0    | )          | 10          | 89,39    | 00 20 | 620          | 19 45850470-06297     | А    | 50     | 00       | PRISPEVEK ZA SPIZ IZ BOD     | PRISPEVKI NA PLAČE JUNIJ 2010   | 01100-200001 |
| ~     | r F  | odatki us  | trezajo   | 9.7.2010    | 2620    |               | 0 0    | )          | 10          | 1,00     | 00 20 | 620          | 19 45850470-06270     | Α    | 50     | 00       | PRISPEVEK ZA STARŠEVSKO V    | PRISPEVKI NA PLAČE JUNIJ 2010   | 01100-10007  |
| ~     | r F  | odatki us  | trezajo   | 9.7.2010    | 2620    |               | 0 (    | )          | 10          | 0,61     | 00 20 | 620          | 19 45850470-06254     | А    | 50     | 00       | REP.PRISPEVEK ZA ZAPOSLOVA   | PRISPEVKI NA PLAČE JUNIJ 2010   | 01100-100007 |
| ~     | r F  | odatki us  | trezajo   | 9.7.2010    | 4150    | 9113255       | 100    | )          | 10          | 8,70     | 00 09 | 9072010      | 00 09072010           | А    | 30     | 11       | NOVA LJUBLJANSKA BANKA D.D   | PROVIZIJA                       | 01000-000020 |
| ~     | r F  | odatki us  | trezajo   | 9.7.2010    | 2552    |               | 0 (    | )          | 10          | 160,97   | 00 25 | 552          | 99                    | А    | 32     | 29       | DELAVEC                      | SKUPAJ DODATKI JUNIJ 2010       | 02010-275182 |
| ×     | < 1  | 4anjkajo j | oodatki   | 9.7.2010    |         |               | ) (    | )          | 20          | 5.300,00 | 00 09 | 9072010      | 00 09-10-2010         | Α    | 30     | 11       | DRUSTVO                      | VRAČILO PREMOST. KREDITA        | 02083-001701 |
|       |      |            |           |             |         |               |        |            |             | 6.642.28 |       |              |                       |      |        |          |                              |                                 |              |
|       |      |            |           |             |         |               |        |            |             |          |       |              |                       |      |        |          |                              |                                 |              |
|       |      |            |           |             |         |               |        |            |             | 6.953,10 |       |              |                       |      |        |          |                              |                                 |              |
|       |      |            |           |             |         |               |        |            | ::          |          |       |              |                       |      |        |          |                              |                                 |              |
| P     | onra | wi         | E3 8      | risanie vse | h nodat | tkov za knji  | žho    | F          | Kontna      | kartica  | E2    | 2 Naredi pr  | avilo iz izniska F9   | Pokn | 1iži i | zniske   |                              |                                 |              |

Tudi če nimate dovolj dobro izpolnjenih plačilnih nalogov in narejenih pravil za kontiranje, vam uvoz bančnega izpiska prihrani nekaj časa, ker vam ni potrebno prepisovati zneskov in opisov transakcij. Knjižbe prometa na TRR se bodo naredile same. Tako morate na vsaki knjižbi dopolniti le še konto, partnerja in vezo.

## POTEK UVOZA BANČNEGA IZPISKA

1. V meniju »1.A Bančni izpiski« je priporočljivo, da najprej nastavite par nastavitev in nato nadaljujete z uvozom. Na drugem zavihku »2. Nastavitve za knjiženje« je potrebno iz šifranta določiti Simbol na katerega se knjižijo bančni izpiski. Datum knjiženja bo program svetoval sam (trenutni datum), lahko pa ga sami korigirate. Nižje vpišete opis knjiženja za knjižbe prometa v dobro in breme. Postavite kljukico v polje »Pri iskanju partnerja uporabi VPI« v kolikor želite, da program poišče partnerja s pomočjo uporabe Vasco poslovnega imenika (če želite uporabiti to funkcijo morate biti naročeni na VPI storitev). »Število kontov na katerih se išče knjižba z ustrezno vezo« spremenite samo v primeru, če imate saldakonte na več kontih (recimo: terjatve 1200, 1201,... obveznosti 2200, 2201...). Število povečajte na toliko, kolikor jih dejansko potrebujete.

| 🧏 Bančni izpiski (1.B)          |                                                        |   |                                          |                                                               | <b>=</b> 🔀 |
|---------------------------------|--------------------------------------------------------|---|------------------------------------------|---------------------------------------------------------------|------------|
| 1. Branje izpiskov 2. Nastavit  | ve za knjiženje <u>3</u> . Pregled shranjenih izpiskov |   |                                          |                                                               |            |
| Nastavitve za izdelavo to       | emeljnice                                              |   |                                          |                                                               |            |
| Simbol                          | (3) Banka TRR                                          | 1 | Protikonti za transakcijske račune       |                                                               |            |
| Datum knjižonja                 | 06.00.2010                                             |   | TRR                                      | Konto                                                         | Halcom*    |
| Datam kijizenja                 | 00.09.2010                                             |   | 1. XXXXXX-XXXXXXXXXXXXXXXXXXXXXXXXXXXXXX | (11010) Denarna sredstva na računu SKB d.d. EUR SI65 XXXXX-   |            |
| Opis dokumenta - breme          | PROMET V BREME NA TRR                                  |   | 2. 10007-100000007                       | (11000) Denarna sredstva na računih NLB d.d. EUR SI56 YYYYY-) |            |
| Opis dokumenta - dobro          | PROMET V DOBRO NA TRR                                  |   |                                          |                                                               |            |
|                                 | 🗸 Pri iskanju partnerja uporabi VPI                    |   |                                          |                                                               |            |
| Število kontov na katerih se iš | šče knjižba z ustrezno Vezo [15]                       | 2 |                                          |                                                               |            |
|                                 |                                                        |   |                                          |                                                               |            |
|                                 |                                                        |   | * Izpiski narejeni iz Halcom program     | na (številka izpiska je v imenu datoteke)                     |            |
|                                 |                                                        |   |                                          |                                                               |            |
|                                 |                                                        |   |                                          |                                                               |            |
|                                 |                                                        |   |                                          |                                                               | Esc Izhod  |

Kljukico Halcom postavite pri tistih transakcijskih računih katerih banke uporabljajo za elektronsko poslovanje Halcomovo E-bank aplikacijo in izvoz izpiska opravite v TKDIS formatu (za formate ISO SEPA in ZBS SEPA to ni potrebno ker se podatek nahaja že v sami datoteki). Ta format izvoza (TKDIS) naredi izvoz izpiskov tako, da v ime izpiska shrani tudi številko. S tem si prihranite vpisovanje številke dokumenta.

- Nadaljujete na 1. Zavihku »Branje izpiskov«, kjer z »F2 Dodaj izpiske« poiščete datoteke, ki ste jih izvozili iz bančnega programa. Po potrditvi vam program uvozi promet oziroma izpisek in prikaže za vsak »Datum obdelave« (datum izpiska) ločeno.
- 3. Če želite sami pokontirati zneske, se lahko postavite na želeno vrstico, kjer se vam s pritiskom na »Enter Popravi« odpre spodnje okno.

| 🌇 Popravljanje zapisa (1.B) |                                      |                     |
|-----------------------------|--------------------------------------|---------------------|
|                             |                                      | Alt+F1 Kont.kartica |
| Vir informacije             | 10                                   |                     |
| Datum obdelave              | 08.07.2010                           |                     |
| Datum plačila               | 08.07.2010                           |                     |
| Ime imetnika                | VASCO d.o.o.                         |                     |
| Znesek                      | 300,00                               |                     |
| Nalogodajalec               | PODJETJE 1.                          |                     |
| Kraj nalogodajalca          | ULICA                                |                     |
| Šifra izdatka               | 30                                   |                     |
| Šifra prejemka              | 11                                   |                     |
| Sklicevanje obremenitve     | 00 07072010                          |                     |
| Sklicevanje odobritve       | 00 13-10                             |                     |
| Namen nakazila              | PL. RČ. 13-10                        |                     |
| TRR                         | 03104-1000307748                     |                     |
| Reklamacija                 | 00708041432000002                    |                     |
| Podatki za iskanje poveza   | ve na odprto postavko                |                     |
| Dokument zacne z            |                                      |                     |
| Veza zacne z                |                                      |                     |
| Podatki za izdelavo knjižb  | e                                    |                     |
| Dokument                    |                                      |                     |
| Opis dokumenta              |                                      |                     |
| Konto                       | (2200) Kratkorocne obveznosti do dob |                     |
| Partner                     | (56041039) VASCO D.O.O.              |                     |
| Veza                        | 13-10                                |                     |
| SM                          | (0) ???                              |                     |
| F9 Potrdi                   |                                      | Esc Prekini         |

V spodnjem delu okna vnesete podatke o kontu, partnerju in vezi. Če ima konto vnos stroškovnega mesta lahko vnesete tudi SM.

Za lažje delo vam je, podobno kot pri knjiženju izpiska v meniju 1.1., na voljo skok na kontno kartico »Alt+F1 Konta kartica« kjer lahko poiščete odprto postavko, se nanjo postavite in z »F9 Prenos veze« prenesete vezo. V kolikor podatkov ne boste v celoti izpolnili, jih lahko dopolnite kasneje pred zapisom v glavno knjigo.

Ko pokontirate vse prilive in odlive lahko izpiske z »F9 Poknjiži izpiske« prenesete v meni 1.1 »Knjiženje«. Tu knjižbe po potrebi popravite oziroma dopolnite in zapišete v glavno knjigo.

Tako bi poknjižili izpisek brez uporabe pravil za kontiranje. Tisti, ki si želite delo še nekoliko olajšati, si morate v štartu vzeti nekoliko več časa in izdelati pravila za kontiranje. Nižje vam bomo prikazali kako enostavno izdelati pravilo. Dodali pa bomo par najbolj običajnih pravil.

## **INDIVIDUALNA PRAVILA**

Ta pravila nam pridejo prav pri izplačilih plač, prispevkov in drugih dajatev. Ravno tako so uporabna pri plačilih kreditov in drugih plačilih kjer se nam podatki pri vsakem plačilu delno ali v celoti ponavljajo.

Tako pravilo lahko izdelamo na 1. zavihku »Branje izpiskov« (serijska pravila pa na 2.).

Postavite se na knjižbo za kateri želite izdelati pravilo in kliknete na gumb »Alt+F2 Naredi pravilo iz izpiska«. Odpre se okno kjer vam program že predlaga vse podatke kakršni so bili na sprovedenem plačilu. V kolikor so ti podatki ob vsakokratnem tovrstnem plačilu enaki, jih pustite tako kakor je program ponudil. V nasprotnem primeru pobrišite tiste podatke kateri pri tovrstnem plačilu varirajo.

| 👺 Bančni izpiski (1.B)                                                                          |                                                   |                                                           | 🗗 🔀     |
|-------------------------------------------------------------------------------------------------|---------------------------------------------------|-----------------------------------------------------------|---------|
| 1. Branje izpiskov 2. Nastavitve za knjiženje 3. Pregled shranjer 🕐 Nastavitve pravil za kontir | anie (1 B)                                        |                                                           |         |
| F2 Dodaj izpiske F7 Briši izpisek F4 Uporabi pra                                                | anje (2.6)                                        |                                                           |         |
| * Status zapisa Podatki z                                                                       |                                                   |                                                           |         |
| * Ustreza Opis Datum plačil Konto Partner SM 1. Če je Vir informacije                           | 10                                                | 2. Ce je vrsta posla                                      | qodajak |
| + Datum obdelave : 7.7.2010 (1)                                                                 | 20 - priliv (Krodit)                              | Šifra izdatka 50 Šifra prejemka 00                        |         |
|                                                                                                 |                                                   | (** pomeni karkoli)                                       |         |
| <ul> <li>Datum obdelave : 8.7.2010 (2)</li> <li>3. Če je priliv</li> </ul>                      |                                                   |                                                           |         |
| ✓ Ne obstaja odprta 8.7.2010 2200 23958375 0<br>No TRP 0110                                     | 01100-1000701794                                  |                                                           |         |
| ✓ Podatki ustrezajo 8.7.2010 4150 91132550 100 No TKK 0110                                      | 0-1000/01/94                                      | (PL                                                       | JBL     |
| (prazno pomeni karkoli)                                                                         |                                                   |                                                           |         |
| Datum obdelave : 9.7.2010 (14)     4. Če je referenca obrev                                     | menitve                                           | 5. Če je referenca odobritve                              | шт      |
| ✓ Podatki ustrezajo 9.7.2010 2510 0 0 Model 00                                                  | Sklic 2530                                        | Model 19 Sklic 45850470-06181                             | -       |
| ✓ Podatki ustrezajo 9.7.2010 2530 0 0 (pramo pomoni katkali)                                    | 2000                                              | (noted IS Shile Noted IS Color A                          | ULI     |
| Podatki ustrezajo 9.7.2010 2530 0 0                                                             |                                                   | (prazno pomeni kaikoli)                                   | ULI     |
| ✓ Podatki ustrezajo 9.7.2010 2530 0 Ce zapis bančnega izpis                                     | ska ustreza s pogoji, potem:                      | AI                                                        | ULI     |
| ✓ Podatki ustrezajo 9.7.2010 2530 0 0                                                           | bremenitve                                        | A L                                                       | ULI     |
| Podatki ustrezajo 9.7.2010 2620 0 0 0 0 0 0 0 0 0 0 0 0 0 0 0 0 0                               | 2530                                              | 45850470-06181                                            |         |
| ✓ Podatki ustrezajo 9.7.2010 2620 0 0 1. del skiica 2.0                                         | del sklica 3. del sklica 4. del sklica            | 1. del sklica 2. del sklica 3. del sklica 4. del sklica A | ULI     |
| ✓ Podatki ustrezajo 9.7.2010 2620 0 0                                                           |                                                   |                                                           | ULI     |
| ✓ Podatki ustrezajo 9.7.2010 2620 0 c Odreži vodilne ničle                                      |                                                   | Odreži vodilne ničle                                      | ULI     |
| ✓ Podatki ustrezajo 9.7.2010 4150 91132550 100<br>Referenca se zapiše v                         | nikamor                                           | Referenca se zapiše v nikamor 🖌                           | UBL     |
| ✓ Podatki ustrezajo 9.7.2010 2552 0 0                                                           |                                                   |                                                           |         |
| Knjižbe računov se bodo                                                                         | o iskale na naslednjih kontih:                    | Posebnosti za Javni sektor                                |         |
| Konto () ??                                                                                     | ?                                                 | Če odobritev ima naslednje podatke:                       |         |
| Konto 3                                                                                         |                                                   | Model                                                     |         |
|                                                                                                 | ۲<br>۲                                            |                                                           |         |
| Konto 3 () ??                                                                                   | ?                                                 | Referenca                                                 |         |
|                                                                                                 |                                                   |                                                           |         |
|                                                                                                 |                                                   | Potem se pri knjiženju nastavi naslednje:                 |         |
|                                                                                                 |                                                   | Kasta () 222                                              |         |
| Partner (0) 2                                                                                   | 22                                                |                                                           |         |
|                                                                                                 |                                                   |                                                           |         |
| SM (0)?                                                                                         | ??                                                |                                                           |         |
| Opis dok.                                                                                       |                                                   |                                                           |         |
|                                                                                                 |                                                   |                                                           |         |
| <                                                                                               |                                                   | s / E9 Potrdi 🛛 🔽 Esc Drakini                             | >       |
| Enter Popravi F3 Brisanje vseh podatkov za knjižbo                                              | 2 Noteor provino 12 12pisko 1 5 Fokujizi i 2piske |                                                           |         |
|                                                                                                 |                                                   |                                                           | Izbod   |
|                                                                                                 |                                                   | esc .                                                     | 121100  |

V spodnjem delu v polje konto navedite konto na katerega želite, da se to plačilo poknjiži. Ravno tako podatek partnerja in SM.

## PRAVILO ZA »SERIJSKA PLAČILA« - plačila prejetih računov

Predpostavimo, da plačilne naloge za plačilo prejetih računov izpolnjujete tako:

| <b>1</b> | /nos plačilnega naloga BN02 (1.1) |                       | _ 🛛           |  |  |  |
|----------|-----------------------------------|-----------------------|---------------|--|--|--|
|          | Naziv                             | Številka računa       |               |  |  |  |
| <u></u>  | VASCO d.o.o.                      | SI56 25100-9717484117 | -             |  |  |  |
| <b>F</b> | Ulica                             | Referenca             |               |  |  |  |
| P.       | Poslovna cona A 21                | 00 2200-98511734-280  |               |  |  |  |
| 8        | Kraj                              | Valuta Datu           | um plačila    |  |  |  |
| 8        | Šenčur                            | EUR 250,00 18.        | 09.2010       |  |  |  |
| MAL      | Namen plačila                     | Vrst                  | a posla       |  |  |  |
| -        | Rč. 48201128-10 N.št. 280.10      | A3                    | 011           |  |  |  |
|          |                                   | -                     |               |  |  |  |
|          | Naziv                             | Stevilka računa       |               |  |  |  |
| ×        | TELEKOM SLOVENIJE                 | SI56 03100-1006235420 | ▼             |  |  |  |
| Į        | Ulica                             | Referenca             |               |  |  |  |
| Ē        | CIGALETOVA ULICA 015              | 00 48201128-10        |               |  |  |  |
| 문        | Kraj                              |                       |               |  |  |  |
| <b>D</b> | 1000 LJUBLJANA                    |                       |               |  |  |  |
|          |                                   |                       |               |  |  |  |
|          | F6 razdeli na obroke              | F9 potrdi             | 🗙 ESC prekini |  |  |  |

Sklic v breme (referenca na prvi polovici naloga) vsebuje naslednje podatke: »konto« – »šifra partnerja« - »zap. Št. prejetega računa«. V namenu ste napisali celotno številko računa kakor vam jo je navedel dobavitelj. Predpostavimo tudi, da ste celotno dobaviteljevo številko računa zapisali pri knjiženju v polje »veza«. Pri tako izpolnjenih nalogih bo program vsa plačila prejetih računov znal narediti sam ker ima že na samem nalogu vse potrebne podatke.

Za tako izpolnjen nalog bi pravilo naredili:

Postavimo se na 2. Zavihek »Nastavitve za knjiženje« in z »F2 Nov vnos« naredimo novo pravilo. Odpre se okno, ki ga vidimo spodaj. Podatke izpolnimo takole:

- 1. V razdelku »1. Če je vir informacije« označimo »10 odliv (Debet)«. S tem programu povemo, da naj to pravilo velja le za odlive, ki ustrezajo pogojem v nadaljevanju.
- Naslednji razdelek »2. Če je vrsta posla« vpišemo v obe polji \*\*. Sicer bi bil tu bolj pravilen podatek 30 11 vendar, ker nekatere banke te posle zamenjujejo, se na ta podatek ne gre zanašati. Zato je tu bolje izpolniti \*\* kar pomeni, da je lahko karkoli.
- 3. Razdelek »3. Če je priliv na TRR« v našem primeru spustimo, zato ker delamo splošno pravilo in bo veljalo za vse dobavitelje. Vsak dobavitelj pa ima svoj TRR zato ga tu ne specificiramo. Prav tako spustimo razdelka »4. Če je referenca obremenitve« in »5. Če je referenca odobritve«. Tu bi vpisali referenco samo takrat ko bi bila pri vsakem nakazilu identična (recimo reference v breme pri nakazilu prispevkov....).
- 4. V našem primeru bo najbolj bistven razdelek »Dešifriranje reference obremenitve« sklic v naše breme. V tej referenci imamo zapisanih večino podatkov (konto, partner in del dokumenta). Tako si tudi nastavimo dešifriranje kot smo ga prikazali na spodnji sliki. V kolikor imate vrstni red podatkov v vašem primeru drugačen, si tudi na dešifraciji to prilagodite.

| 🌇 Nastavitve pravil za kontiranje (1.B)                                                                                                    |                                                                                                    |
|----------------------------------------------------------------------------------------------------|----------------------------------------------------------------------------------------------------|
| Pogoji                                                                                                    |                                                                                                    |
| 1. Če je Vir informacije                                                                                                    | 2. Če je Vrsta posla                                                                                             |
| I0 - odliv (Debet)                                                                                                    | Šifra izdatka ** Šifra prejemka ** (** pomeni karkoli)                                                           |
| 3. Če je priliv<br>Na TRR                                                                                                    |                                                                                                    |
| 4. Če je referenca obremenitve                                                                                                    | 5. Če je referenca odobritve                                                                                     |
| Model Sklic [prazno pomeni karkoli]                                                                                                    | Model Sklic [prazno pomeni karkoli]                                                                              |
| Če zanje bančnoga izniska ustroza e pogoji potom:                                                                                                    |                                                                                                    |
| ce zapis banchega izpiska ustreza s pogoji, potein:                                                                                                    |                                                                                                    |
| Dešifriranje reference obremenitve                                                                                                    | Dešifriranje reference odobritve                                                                                 |
| 1. del sklica       2. del sklica       3. del sklica       4. del sklica         Konto       -       Partner       -       Del dokument       -         Odreži vodilne ničle       Beferenca se zaniše v       nikamor       -       - | 1. del sklica 2. del sklica 3. del sklica 4. del sklica<br>Odreži vodilne ničle<br>Referenca se zaniše v nikamor |
|                                                                                                    |                                                                                                    |
| Knjižbe računov se bodo iskale na naslednjih kontih:                                                                                                    | Posebnosti za Javni sektor                                                                                       |
| Konto 2200                                                                                                    | Ce odobritev ima naslednje podatke:                                                                              |
| Konto 2 (2210) Kratkoročne obveznosti do dobaviteljev v tujini za 📢                                                                                                    | Model                                                                                                    |
| Konto 3 () ???                                                                                                    | Referenca                                                                                                    |
|                                                                                                    | Potem se pri knjiženju nastavi naslednje:                                                                        |
|                                                                                                    | Konto () 222                                                                                                    |
| Partner (0) ???                                                                                                    |                                                                                                    |
| SM (0) ???                                                                                                    |                                                                                                    |
| Opis dok.                                                                                                    |                                                                                                    |
|                                                                                                    | F9 Potrdi Ksc Prekini                                                                                            |

»Dešifriranje reference odobritve« pustimo prazen saj je v tem primeru sklic namenjen našemu dobavitelju in ne nam.

5. »Knjižbe računov se bodo iskale na naslednjih kontih:« tu vpišemo konte na katerih naj program išče račune katere ste plačali v primeru, da na kontni kartici partnerja in konta katerega ste navedli v sklicu ne najde odprtega računa. Pri iskanju računa bo program iskal po številki fakture (ki mora biti enaka vezi) katero ste zapisali v »Namen plačila« - v našem primeru »48201128-10«.

Spodaj pa še primer izpolnjenega naloga za priliv (plačil izdanih računov, terjatev) in slika maske nastavitev pravila za kontiranje:

1. Telekom nam je plačal račun 410-10. Pri knjiženju ste v polje veza navedli isti podatek (številko računa) 410-10.

| 塔 v | nos plačilnega naloga BN02 (2.4.1) |                       | _ 🛛     |  |  |  |  |
|-----|------------------------------------|-----------------------|---------|--|--|--|--|
|     | Nativ                              | čtovilka ražuna       |         |  |  |  |  |
|     |                                    |                       |         |  |  |  |  |
|     | TELEROM SLOVENDE                   | 5150 03100-1006235420 |         |  |  |  |  |
| E I | Ulica                              | Referenca             |         |  |  |  |  |
| AJ  | CIGALETOVA ULICA 015               | 00 2200-4582110       |         |  |  |  |  |
| B   | Kraj                               | Valuta Datum plačila  |         |  |  |  |  |
| ő   | Ljubljana                          | EUR 450,00 09.09.2010 |         |  |  |  |  |
| Į   | Namen plačila                      | Vrsta posla           |         |  |  |  |  |
| -   | Plačilo računa 410-10              | A3011                 |         |  |  |  |  |
|     |                                    |                       |         |  |  |  |  |
|     | Naziv                              | Številka računa       |         |  |  |  |  |
| Y   | VASCO d.o.o.                       | SI56 25100-9717484117 | -       |  |  |  |  |
| ΙŢ  | Ulica                              | Referenca             |         |  |  |  |  |
| Ē   | Poslovna cona A 21                 | 00 410-10             |         |  |  |  |  |
| Ř   | Kraj                               |                       |         |  |  |  |  |
| "   | Šenčur                             |                       |         |  |  |  |  |
|     |                                    |                       | 1       |  |  |  |  |
|     |                                    | F9 potrdi X ESC       | prekini |  |  |  |  |

Pravilo izpolnimo:

Ker nam v sklicih manjka šifra partnerja ali pa je kupec napačno navedel sklic in tega podatka ni napisal, nam pravilo ne bo našlo partnerja. Ker pa imamo na 2. zavihku »Nastavitve za knjiženje« vklopljen parameter »Pri iskanju partnerja uporabi VPI« bo program partnerja prepoznal na osnovi TR računa iz katerega je priliv prišel.

| ·9·)·            |                                                  |                                                         |  |  |  |
|------------------|--------------------------------------------------|---------------------------------------------------------|--|--|--|
| 1. Če je Vir inf | ormacije                                         | 2. Ce je vrsta posla                                    |  |  |  |
| 🔘 10 - odliv (f  | Debet)                                           | Šifra izdatka ** Šifra prejemka ** (** pomeni karkoli)  |  |  |  |
| 3. Če je priliv  |                                                  |                                                         |  |  |  |
| Iz TRR           |                                                  |                                                         |  |  |  |
| (prazno pomeni k | karkoli)                                         |                                                         |  |  |  |
| 4. Če je refere  | nca obremenitve                                  | 5. Če je referenca odobritve                            |  |  |  |
| Model            | Sklic                                            | Model Sklic                                             |  |  |  |
| (prozno pomornik |                                                  | (pracho pomora rearroa)                                 |  |  |  |
| a zapis banch    | ega izpiska ustreza s pogoji, potem:             |                                                         |  |  |  |
| Dešifriranje ref | ference obremenitve                              | Dešifriranje reference odobritve                        |  |  |  |
| 1. del sklica    | 2. del sklica 3. del sklica 4. del sklica        | 1. del sklica 2. del sklica 3. del sklica 4. del sklica |  |  |  |
|                  | M M M                                            | Del veze M M M M                                        |  |  |  |
| Odreži vodi      | ilne ničle                                       | Odreži vodilne ničle                                    |  |  |  |
| Referenca se :   | zapiše v nikamor 🗹                               | Referenca se zapiše v nikamor                           |  |  |  |
| Knjižbe računo   | v se bodo iskale na naslednjih kontih:           | Posebnosti za Javni sektor                              |  |  |  |
| Konto            | (1200) Kratkoročne terjatve do kupcev v državi 🖌 | Če odobritev ima naslednje podatke:                     |  |  |  |
| Konto 2          | (1210) Kratkoročne teriatve do kuncev v tujini   | Model                                                   |  |  |  |
|                  |                                                  | Reference                                               |  |  |  |
| Konto 3          |                                                  |                                                         |  |  |  |
|                  |                                                  | Potem se pri knjiženju nastavi naslednje:               |  |  |  |
|                  |                                                  |                                                         |  |  |  |
| Partner          | (0) 222                                          | Konto () ???                                            |  |  |  |
|                  |                                                  |                                                         |  |  |  |
| SM               | (0) ???                                          |                                                         |  |  |  |
| Onis dok         |                                                  |                                                         |  |  |  |
| opio dola        |                                                  |                                                         |  |  |  |